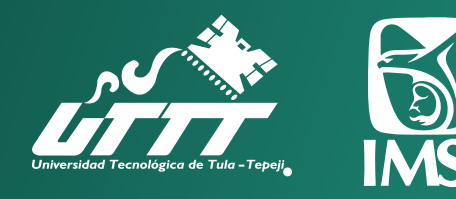

# Seguro Facultativo para estudiantes

# ¿Qué es?

Es un esquema de aseguramiento médico que otorga el IMSS, de forma gratuita, a los estudiantes de las instituciones públicas de los niveles medio superior, superior y de posgrado.

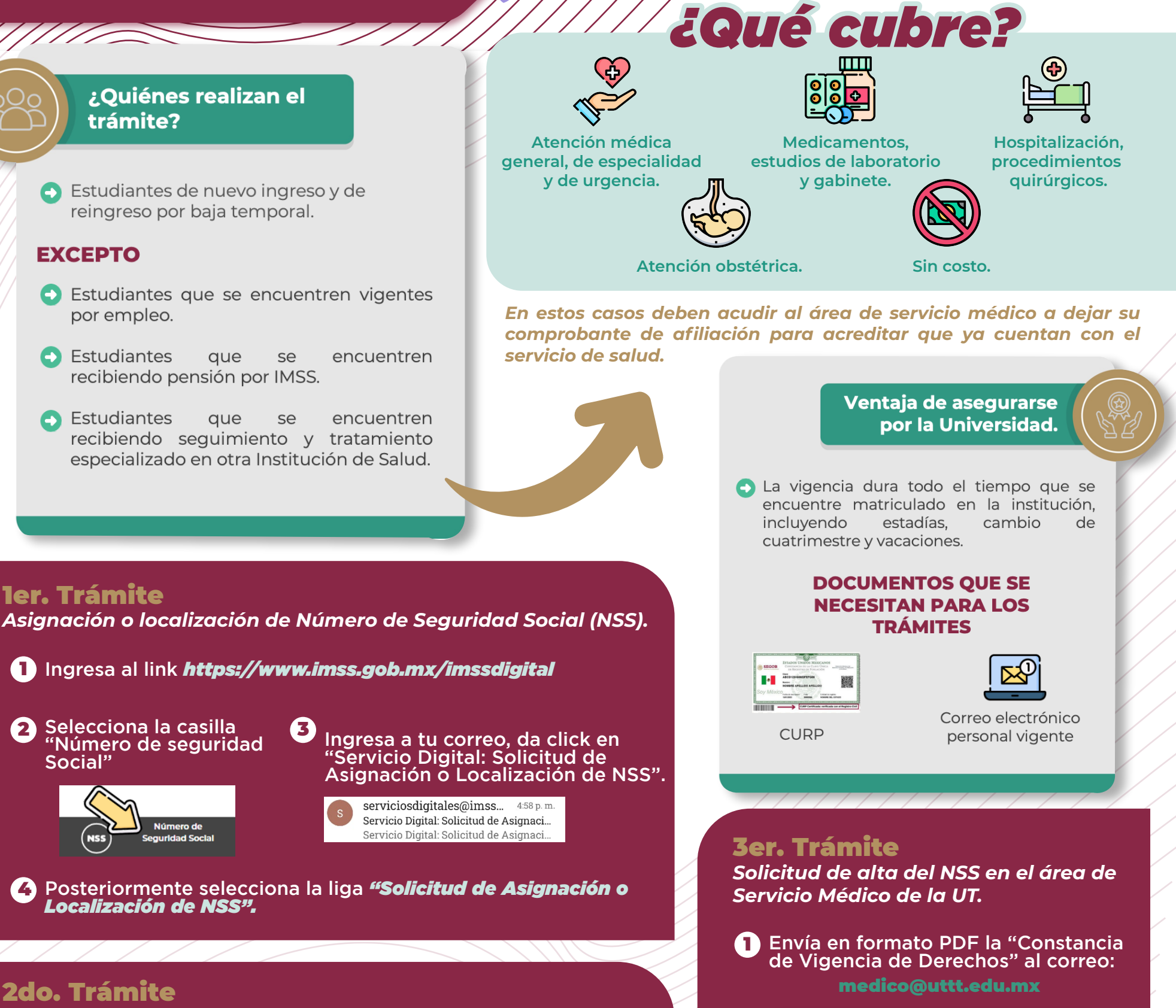

### zdo. Tramite Solicitud de Constancia de Vigencia de Derechos.

# 1 Ingresa al link *https://www.imss.gob.mx/imssdigital*

(3)

### 2 Selecciona la casilla "Vigencia de derechos"

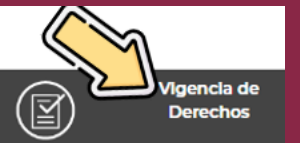

Ingresa a tu correo, da click en "Servicio Digital Solicitud de Reporte de vigencia de Derechos".

> serviciosdigitales@imss... 5:04 p.m. Servicio Digital: Solicitud de Reporte d... Servicio Digital: Reporte de Vigencia d...

### Posteriormente selecciona la liga "Reporte de vigencia de (4) Derechos "

Este documento permite verificar:

1. Estado del NSS: vigente o baja. 2. La última Institución que otorgó el alta o con la que aún está vigente. 3. Fecha de consulta en IMSS Digital.

## **!Importante!**

En caso de aparecer vigente por otra escuela, el estudiante debe solicitar la baja a la institución correspondiente a través de un correo electrónico (adjuntando el documento) v/o de forma presencial. En cuanto la baja esté lista debe notificar al Servicio Médico de la UT, para que proceda con la afiliación.

(2)

# Otras opciones de consulta

Descargando la App de "IMSS Digital" en el celular, sigue el mismo procedimiento.

# Trámite en Subdelegación

En caso de que aparezca el siguiente mensaje al consultar tu NSS a través de IMSS Digital.

Tu solicitud requiere que acudas a la subdelegación. Consulta los requisitos

El área de servicio médico de la UT se encargará de realizar el alta en el Sistema "IMSS Desde Su Empresa" (IDSE) y enviará respuesta al estudiante a través del mismo correo.

# 4to. Trámite

Confirmación del trámite de alta en el portal del IMSS.

El estudiante podrá corroborar su trámite de alta de 24 a 72 horas posteriores a recibir la respuesta de servicio médico.

# 1 Ingresa al link https://www.imss.gob.mx/imssdigital

2 Selecciona la casilla "Vigencia de derechos"

Envía adjunta la Constancia de Vigencia actualizada en formato PDF al correo: medico@uttt.edu.mx

# **!Importante!**

Revisa que los siguientes datos coincidan:

a)ESTADO: VIGENTE b)NOMBRE O RAZÓN SOCIAL: UNIVERSIDAD TECNOLÓGICA DE TULA-TEPEJI

En caso que la constancia no indique lo anterior. notifica al área de servicio médico a través del correo y no olvides adjuntar el PDF, para que se vuelvan a ingresar tus datos al sistema.

Subdelegación IMSS en Tula Ubicación: Col. Centro, Tula De Allende, en Upicacion: Col. Centro, Tula De Allentoc, En las instalaciones de la antigua clínica No. 5 del trace Atención: lunes a viernes de 08:00 a 15:00 horas. noras. •Trámite personal -acudir con INE

Debes acudir a la Subdelegación del IMSS y solicitar tu NSS.En cuanto tengas tu NSS, acude al área de servicio médico y solicita tu alta.